# **Quick Start Guide**

# QR Code Access Control Card Reader

Version: 1.1

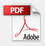

# 1. Installation

screw hole is facing down Alian the screw holes of the backplate with the holes drilled As shown in the figure above. Connect the wires well, and on the wall, and fix the backplate remove the screw and remove install the device on the on the wall with the screws. the backplate from the device. backplate. 5 4 Use the screw removed in step 1 Installation of device cable to fix the device on the through the wall. backplate.

Product size 1: (length 120 (±0.5) \* width 80 (±0.5) \* height 22.67 (±1)) (mm)

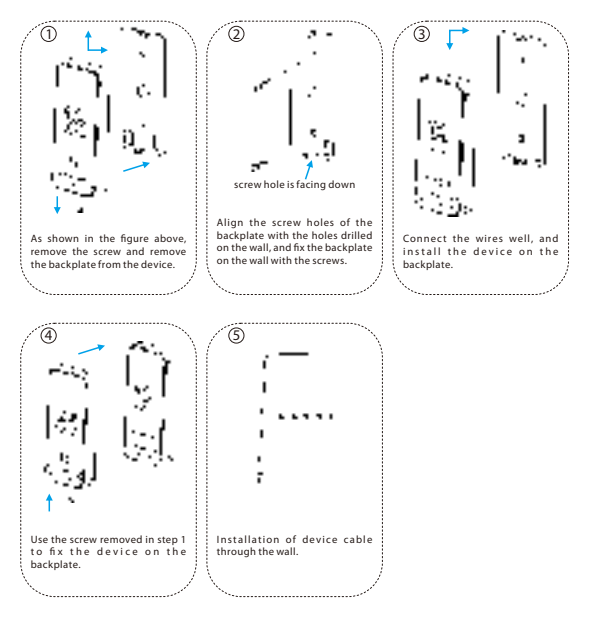

# 2. Product Introduction

The QR code reader is a new generation of intelligent access control card reader developed by our company. The product has high-end appearance, high scanning speed, high recognition rate, strong compatibility, and can be connected to any access control controller that supports Wiegand input. The reader adapts to various application scenarios and supports the identification GFRID radio frequency cards and QR codes, and uses non-contact identification to replace traditional RFID cards. Dynamic QR codes can better protect user information security, and the product supports IP65 waterproof, which can be applied in community management, visitor management, hotel management, unmanned supermarkets, and other fields. The design of this series of products is also in line with CE, FCC and other certification standards.

The features of QR code reader are as follows:

- New QR code access control technology
- ID supports EM4100/EM4200
- · IC supports identification of MF, Desfire EV1, resident ID card and QR code
- Support QR code recognition: 2D: QR, Data Matrix, PDF417; 1D: GS1 databar, code128/Ean128, UPC/EAN, Codebar, code39/code93
- Support Wiegand34/26/32/66/RS485 switching at the same time
- Number keyboard (optional)

## 3. Wiring Instructions

## 3.1 Wiring Definition

#### QR Code Reader: 9 core wire connection mark

| Red | Black | White | Green | Purple | Gray | Yellow | Blue | Orange |
|-----|-------|-------|-------|--------|------|--------|------|--------|
| 12V | GND   | D1    | D0    | Beeper | LED  | /      | 485A | 485B   |

## **3.2 Device Connection**

Please connect the device to other equipment according to the wiring definition of the QR code reader. In addition, the following only refers to the partial wiring of the QR code reader and the controller. It does not represent all wiring definitions of the controller. Please refer to the actual controller wiring definition.

#### Wiegand or 485 connection

 Connect the QR code reader to the controller via Wiegand or R5485 and then connect it the +12V power supply. The QR code reader does not need to be connected to the lock body when it is used as a reader. The controller in the figure only lists some of the wirings, and there are many kinds of connections between the machines. Wiegand or R5485 common connection reference as shown below:

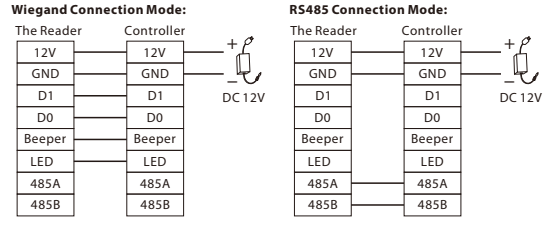

2. Open DEMO, select the serial port number, the default baud rate is 115200, click "Connect" and "Scan Address" and then put the card or QR code (paper, electronic, mobile phone) into the recognition range of the card reader, and read the card. The device automatically obtains and transmits the information carried by the card or QR code to the controller.

#### USB connection

- 1. First, connect the QR code reader to the PC terminal through the USB cable.
- 2. Open DEMO, select USB for the serial port number, click 'Connect' and 'Scan Address', it prompts that the connection is successful, and then place a card or QR code (paper, electronic, mobile phone) within the reader's recognition range, the card reader will automatically obtain and transmit the information carried by the card or QR code to the controller.

# 4. Set up the QR Code Reader with Demo Software

This section describes how to configure the QR code reader through the DEMO software.

## 4.1 Configuration

 Connect the QR code reader to the computer with a USB to 4Pin cable, open the DEMO software.

# CR50 CR500 OR600 Config Demo

2. Enter the connection page.

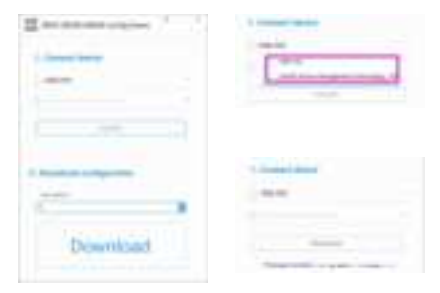

 Select "USB-HID", click "Connect", wait for about 2 seconds, the page will display the firmware version of the device, that is, the connection is successful.

#### Note:

- ① Support to connect the configuration tool through USB and serial port.
- ② USB-HID: Connect to the configuration tool by means of USB communication; USB Serial Port (COM): Connect to the configuration tool by means of 485 communication. If a serial connection is selected, the baud rate is 15200 by default.
- ③ The version number in the screenshot only represents the version number of the test sample, please refer to the version number of the actual product.

## 4.2 Device Operation

#### **Operation Steps:**

 If the user needs to set the parameters of the QR code reader by themselves, open the Demo software, after successful connection, enter the advanced settings page in the top right corner of the page.

| _ |
|---|
| - |
|   |
|   |
|   |
|   |
|   |
|   |
|   |
|   |
|   |
|   |
|   |

2. Enter advanced settings page.

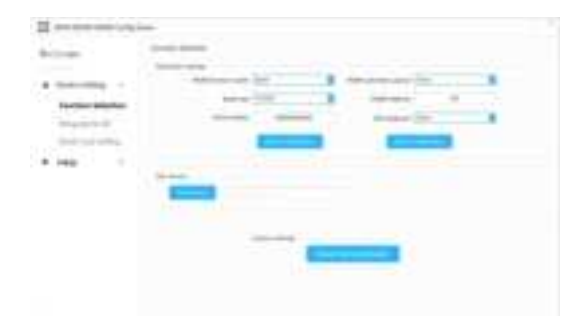

## **4.3 Function Selection**

#### **Operation Steps:**

- On the "Function Selection" page, click "Read Configuration" to view the configuration information of the current card reader.
- Users can also set the parameter information of the reader by themselves, and then click "Write Configuration" to configure the parameter information of the QR code reader.

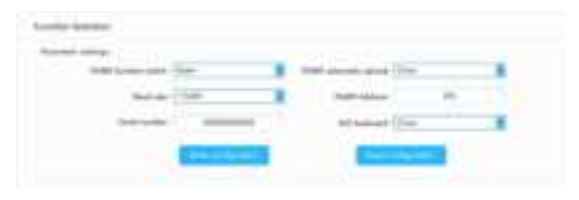

| Parameter                                                                                                    | Description                                                                                                    |  |  |  |  |
|----------------------------------------------------------------------------------------------------|----------------------------------------------------------------------------------------------------|--|--|--|--|
| C. Broadcast address, that is, the communication connection can be ma<br>of whether the machine 485 address is set to 0~255.<br>If the machine 485 address is set to 1~255, fill in the corresponding, you<br>communicate. |                                                                                                    |  |  |  |  |
| RS485 Function                                                                                                    | Open or Close of the RS485 communication method of the card reader.<br>The configuration tool can still be connected via 485 when it is closed.                                                                                                    |  |  |  |  |
| Serial Number                                                                                                    | The serial number of the device of the reader.                                                                                                    |  |  |  |  |
| RS485 Automatic<br>Upload                                                                                                    | When opened, the card reader data is automatically uploaded to the server under the<br>485 interface.<br>When closed, the reader data will not be uploaded to the server.                                                                                       |  |  |  |  |
| HID Keyboard                                                                                                    | When opened, the USB communication can transfer the card number/information to<br>the computer (such as a text file).<br>When closed, the card/QR code will have normal feedback, but the USB will not<br>transfer the card number/information to the computer. |  |  |  |  |
| Baud Rate                                                                                                    | If a serial connection is selected, setting the baud rate is supported.                                                                                                    |  |  |  |  |
| Write Configuration                                                                                                    | After modifying the above parameters, click "Write configuration", that is, the new<br>configuration information is successfully written to the card reader.                                                                                                    |  |  |  |  |
| Read Configuration                                                                                                    | Get the current configuration information of the reader and display it.                                                                                                    |  |  |  |  |

3. Click" Get Version" to view the version number information of the card reader.

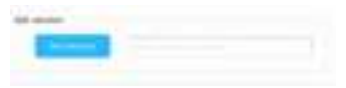

4. Support for restoring the card reader to its factory settings.

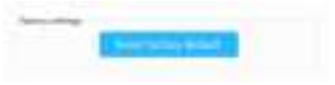

## 4.4 Wiegand and QR Parameter Settings

## **Operation Steps:**

1. On the "Wiegand Setting" page, set the parameters for Wiegand.

| -            | -     | THE OWNER IN COLUMN |  |
|--------------|-------|---------------------|--|
| Institute of | house | <br>Adapted 5       |  |
|              | ine . |                     |  |

| Parameter           | Description                                                                                                    |
|---------------------|----------------------------------------------------------------------------------------------------|
| Wiegand Mode        | Wiegand 26, 34 and 66 are available.                                                                                                    |
| Output Format       | When Wiegand outputs the card number/information, the card number can be output<br>in forward/reverse direction.                                             |
| Whether to check    | Whether to transmit the Wiegand check bits out, optionally output/not output.                                                                                |
| Pulse Width         | Wiegand pulse width, optional (1~99) * 10us                                                                                                    |
| Pulse Interval      | Wiegand pulse gap, optional (0~89) * 100+1000us.                                                                                                    |
| Write Configuration | After modifying the above parameters, click "Write configuration", that is, the new<br>configuration information is successfully written to the card reader. |
| Read Configuration  | Get the current configuration information of the reader and display it.                                                                                      |

2. On the "QR Code Parameter setting" page.

| <br>and a second second sec |                                                                                                    |
|----------------------------------------------------------------------------------------------------|----------------------------------------------------------------------------------------------------|
| <br>Net annual C.S. Sum, Bar make                                                                                                    |                                                                                                    |
| and the second second se                                                                                                    | and the second division of the second division of the second divisio |
| and the second second sec                                                                                                    | Constitute and the                                                                                                    |
|                                                                                                    |                                                                                                    |

| Parameter           | Description                                                                                                    |
|---------------------|----------------------------------------------------------------------------------------------------|
| QR Code Mode        | Choose "Not encrypted", "Chile" or "Argentina".                                                                                                    |
| Write Configuration | After modifying the above parameters, click "Write configuration", that is, the new<br>configuration information is successfully written to the card reader. |
| Read Configuration  | Get the current configuration information of the reader and display it.                                                                                      |

## 4.5 Reader Parameter Setting

## **Operation Steps:**

On the "Read Card Setting" page, set the reading parameters of the card reader.

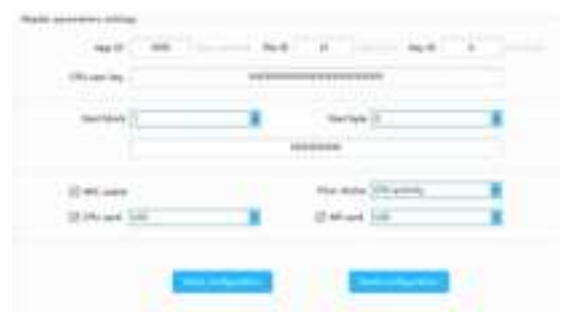

| Parameter           | Description                                                                                                    |  |
|---------------------|----------------------------------------------------------------------------------------------------|--|
| App ID              | The ID of the directory file where the content of the user card to be read is located.                                                                                    |  |
| File ID             | The file ID where the content of the user card to be read is located.                                                                                                    |  |
| KeyID               | The key ID of the external authentication of the CPU card.                                                                                                    |  |
| CPU User Key        | The key of the CPU user card content to be read. Note: The authentication key of the user card must be consistent with the "User Card Key" set on the configuration card. |  |
| Start Block         | The content of the user card to be read starts from the first few blocks.                                                                                                 |  |
| Start Byte          | The content of the user card to be read starts from the first few bytes.                                                                                                  |  |
| MF Card Key         | The sector key of the MF user card content to be read.                                                                                                    |  |
| NFC Switch          | NFC function can be enabled or disabled.                                                                                                    |  |
| Prior Choice        | When setting the card reader to swipe the composite card, select CPU priority or MF card priority.                                                                        |  |
| Read Card Mode      | Custom settings read the physical card number or content of the CPU card, the<br>physical card number or content of the MF.                                               |  |
| Write Configuration | After modifying the above parameters, click "Write configuration", that is, the new<br>configuration information is successfully written to the card reader.              |  |
| Read Configuration  | Get the current configuration information of the reader and display it.                                                                                                   |  |

## 4.6 Import and Export Configuration

#### **Operation Steps:**

On the 'Page Configuration' page, click 'Export Configuration' to exporting the page configuration information of the current device, click the 'Import Configuration' to importing configuration information.

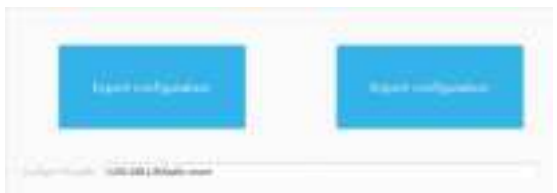

#### Note:

 If the reader is RS485 communication, the configuration is imported, and the RS485 address needs to be set. ② On the connection page (as shown below), the functions of downloading configuration and importing configuration are the same.

| - | _ |   |     |
|---|---|---|-----|
|   |   |   | 1.0 |
|   |   |   |     |
|   | - | _ |     |

## 4.7 Firmware Upgrade

#### **Operation Steps:**

On the **'Firmware Upgrade**' page, click **'Open File'**, select the upgrade program, click **'Start'** button. Power off the reader, unplug the USB, and then reconnect the USB. The reader will automatically start the upgrade, and wait for the progress bar at the bottom of the page to complete. When the progress bar completes, the upgrade is successful.

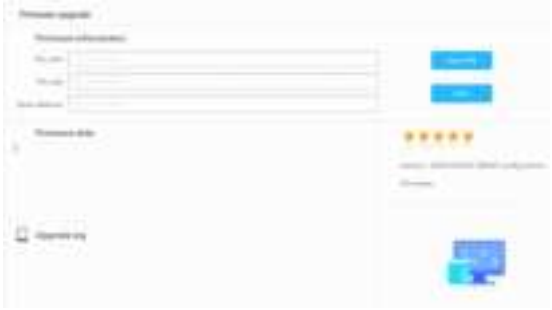

Note: When upgrading, you need to power off the reader, unplug the USB, and then reconnect the USB. FCC WARNING

This device complies with part 15 of the FCC Rules. Operation is subject to the following two conditions: (1) ) this device may not cause harmful interference, and (2) ) this device must accept any interference received, including interference that may cause undesired operation.

Any changes or modifications not expressly approved by the party responsible for compliance could void the user 's authority to operate the equipment.

NOTE: This equipment has been tested and found to comply with the limits for a Class B digital device, pursuant to Part 15 of the FCC Rules. These limits are designed to provide reasonable protection against harmful interference in a residential installation. This equipment generates, uses and can radiate radio frequency energy and, if not installed and used in accordance with the instructions, may cause harmful interference to radio communications.

However, there is no guarantee that interference will not occur in a particular installation. If this equipment does cause harmful interference to radio or tel evision reception,

which can be determined by turning the equipment off and on, the user is encouraged to try to correct the interference by one or more of the following measures:

-- Reori ent or rel ocate the receiving antenna.

-- Increase the separation between the equipment and receiver.

-- Connect the equipment into an outlet on a circuit different from that to which the receiver is connected. -- Consult the dealer or an experienced radio/TV technician for help.

To maintain compliance with FCC's RF Exposure guidelines, This equipment should be installed and operated with minimum 20 cm distance between the radiator and your body: Use only the supplied antenna.